Department of Commerce • National Oceanic & Atmospheric Administration • National Weather Service NATIONAL WEATHER SERVICE INSTRUCTION 30-2112 AUGUST 1, 2007 Maintenance, Logistics, and Facilities Systems/Equipment Maintenance, NWSPD 30-21 REPORTING SYSTEMS, EQUIPMENT, AND COMMUNICATION OUTAGES

NOTICE: This publication is available at: <u>http://www.nws.noaa.gov/directives/</u>.

**OPR:** W/OPS1 (M. Paese)**Certified by:** W/OPS (J. McNulty, Jr.)**Type of Issuance:** Routine

*SUMMARY OF REVISIONS:* This directive supersedes NWSI 30-2112, "Reporting Systems, Equipment, and Communication Outages," dated April 19, 2005. The introduction, reporting requirements, and reports paragraphs were rewritten for clarification. Appendix B, "UnScheduled Outage System (USOS) Reporting," was modified to include new procedures for requesting a username and password, and entering a new outage through the Engineering Management Reporting System (EMRS) portal. Other minor changes were made to the text to clarify the topic discussed.

<u>July 18, 2007</u> Date

<u>Signed by</u> John McNulty, Jr. Director, Office of Operational Systems

## **Reporting Systems, Equipment, and Communication Outages**

## Table of Contents:

#### Page

| 1. | Introduction                                                                                                    | 2 |
|----|----------------------------------------------------------------------------------------------------|---|
| 2  |                                                                                                    | 2 |
| 2. | Responsibilities                                                                                                    | 2 |
|    | 2.1 Assistant Administrator for Weather Services                                                                                                    | 2 |
|    | 2.2 Regional Directors, Director of the NCEP, and Director of the OPS                                                                                                    | 2 |
|    | 2.3 Directors of NCEP Central Operations, HPC, AWC, SPC, MPC, TPC, and Chief of the                                                                                                    | ; |
|    | Telecommunication Operations Center                                                                                                    | 3 |
|    | 2.4 Director of NDBC                                                                                                    | 3 |
|    | 2.5 Director of the Maintenance, Logistics, and Acquisition Division, OPS                                                                                                    | 3 |
|    | 2.6 Regional Systems Operations Division Chiefs                                                                                                    | 3 |
|    | 2.7 Senior Individual on Duty                                                                                                    | 3 |
|    | 2.8 Point of Contact                                                                                                    | 3 |
| 2  |                                                                                                    | ~ |
| 3. | Reporting Requirements for Systems, Equipment, and Communications Outages                                                                                                    | 3 |
| 4  | Reports                                                                                                    | 4 |
|    | 4.1 Incident Reports                                                                                                    | 4 |
|    | 4.2 Daily Reports                                                                                                    | 4 |
|    | The second second | Ŧ |

## Appendices

| A - Incident Report                                | A-1 |
|----------------------------------------------------|-----|
| B - UnScheduled Outage System (USOS) Reporting     | B-1 |
| C - System Outages to be Reported in Daily Reports | C-1 |

1. <u>Introduction</u>. The purpose of this instruction is to describe the method of reporting system, equipment, and communication outages that threaten or could threaten public safety to alert senior level managers. The tool for reporting outages is the Unscheduled Outage System (USOS). The USOS provides a Web-based data entry system to report new daily outages, revise submitted outages, close outages, and generate reports.

2. <u>Responsibilities</u>.

2.1 <u>Assistant Administrator for Weather Services</u>. The Assistant Administrator designates the Director of the Maintenance, Logistics, and Acquisition Division (OPS1) as the focal point for outages.

2.2 <u>Regional Directors, Director of the National Centers for Environmental Prediction</u> (NCEP), and Director of the Office of Operational Systems (OPS). Each director establishes written procedures specifying points of contact (POC) for outages requiring immediate reporting. 2.3 <u>Directors of NCEP Central Operations, Hydrometeorological Prediction Center (HPC),</u> <u>Aviation Weather Center (AWC), Storm Prediction Center (SPC), Marine Prediction Center</u> (MPC), Tropical Prediction Center (TPC), and Chief of the Telecommunication Operations <u>Center</u>. Each business day, the directors of NCEP Central Operations, HPC, AWC, SPC, MPC, TPC, and the Chief of the Telecommunication Operations Center will provide a report to their director on all computer systems and communications outages specified in Section 3.

2.4 <u>Director of National Data Buoy Center (NDBC)</u>. The Director of NDBC will provide a report to the Director of OPS only when the status of an existing outage changes or a new outage occurs.

2.5 <u>Director of the Maintenance, Logistics, and Acquisition Division, OPS1</u>. The Director of the Maintenance, Logistics, and Acquisition Division will prepare a consolidated daily report and submit it to the Assistant Administrator for Weather Services and the Deputy Assistant Administrator for Weather Services day.

2.6 <u>Regional Systems Operations Division Chiefs</u>. Each business day, the regional systems operations division directors will provide a report to the regional director on all outages specified in Section 3.

2.7 <u>Senior Individual on Duty</u>. If public safety is or could be affected by a system, equipment, or communication failure, the senior individual on duty at a Weather Forecast Office (WFO), Weather Service Office, River Forecast Center (RFC), Data Collection Office, Center Weather Service Unit, West Coast/Alaska Tsunami Warning Center, Pacific Tsunami Warning Center, NCEP Central Operations, HPC, AWC, SPC, MPC, TPC, National Weather Service Telecommunication Gateway (NWSTG), or NDBC reports immediately by telephone (voice contact) or pager to a designated POC.

2.8 <u>Point of Contact</u>. When a POC is notified of a system outage or failure that threatens or could threaten public safety, the POC notifies the regional director, Director of NCEP, or Director of OPS.

3. <u>Reporting Requirements for Systems, Equipment, and Communications Outages</u>. During weather or hydrologic conditions that threaten or could threaten public safety, immediately generate a report (section 4.1) when:

- 1. Advanced Weather Interactive Processing System (AWIPS) requires implementation of service backup
- 2. Weather Service Radar-88 Doppler (WSR-88D), NOAA Weather Radio, WFO/RFC voice communications, Frame Relay Circuit, or associated equipment fails.
- 3. Equipment failure as described in section 4.2 or Appendix C occurs.
- 4. Backup or restoration steps fail.

4. <u>Reports</u>. There are two types of reports, Incident and Daily.

4.1 Incident Report. Send an incident report immediately when failure of equipment or systems threaten or could threaten public safety. During normal business hours (Eastern time), the director notifies the Assistant Administrator for Weather Services and the Deputy Assistant Administrator for Weather Services of outages with mission impact, public visibility, or political sensitivity. Otherwise such notification to the Assistant Administrator and Deputy Assistant Administrator will take place at the beginning of the next business day by voice contact or the highest priority level e-mail. Sites and centers will follow-up incident reports with an e-mail or other written documentation covering all items listed in Appendix A. Incident reports will be documented and tracked in the daily report using USOS as described in Section 4.2. When outages are restored, the time of restoration will be reported. All times given in reports will be Coordinated Universal Time (UTC).

4.2 <u>Daily Report</u>. Send daily reports using USOS when failure of equipment or system exceeds or is expected to exceed the established restoration times listed in Appendix C, or if criteria exists for an Incident Report.

4.2.1 For outages specified in section 3 but not requiring incident reports, the senior individual on duty at the site will contact designated regional, NCEP, or OPS officials by e-mail or telephone (voice or answering machine). These outages also will be recorded and tracked in the daily report using USOS.

4.2.2 Directors will provide daily reports and updates using USOS to the Director of the Maintenance, Logistics, and Acquisition Division, OPS1 by 11:30 a.m. Eastern time each business day. (Note: Alaska and Pacific Regions will provide reports as of their close of business the previous business day.)

4.2.3 Daily Report in USOS Consists of Two Sections (Appendix B).

- 1. Current outages
- 2. Outages closed since the last report by region/center

## 4.2.4 Organization of Reports.

- 1. Within each part, the report will be organized by system [e.g., AWIPS, WSR-88D, ASOS, mainframe computer, File Transfer Protocol (FTP) server].
- 2. Within each system category, sites will be listed from longest to shortest outage.
- 3. For each outage, the hours of outage to date and projected date and time of restoration will be listed separately along with the cause of the outage.
- 4. For current outages, the projected total outage hours will be used in listing the sites from the longest to shortest outage.
- 4.2.5 <u>Information to be Included in a Report</u>.
  - 1. The cause of each outage.

- 2. The actions being taken to restore the outage.
- 3. The effect on services.
- 4. Any severe weather that took place during the outage.

4.2.6 <u>Second Part of the Report</u>. Outages closed since the last report, will list the total hours of the outage and the date and time the outage was closed.

4.2.7 In both parts of the report, outages that required incident reports will be distinguished by appearing in bold print.

4.2.8 The daily report is generated using the USOS at <u>https://ops13web.nws.noaa.gov/usos/index.html</u>. All times given in reports will be UTC.

4.2.9 The reports are available for viewing on a personal computer or printing in hard copy format.

**NOTE:** USOS has not been certified to run with other browsers (including Netscape). If you do not have Internet Explorer 5 or higher, go to the Microsoft IE Page and download this version. Also, reports in the USOS system are in PDF format and require Adobe Acrobat Reader. We recommend downloading Acrobat Reader 4.0 or higher from the Adobe Home Page. If you have installed or upgraded your Internet Explorer browser since installing Acrobat Reader, you may need to reinstall Acrobat in order for it to work properly with this system. Questions or comments should be directed to OPS1.

# **APPENDIX A - Incident Report**

All **Incident Reports** follow-up e-mails should cover the following:

- 1. System, equipment, or communication capability that is non-operable.
- 2. Site and responsible WFO/RFC.
- 3. Date/time outage began.
- 4. Projected restoration date and time.
- 5. Actions being taken to restore system, equipment, or communications capability.
- 6. Effect on services.
- 7. Severe weather conditions occurring during outage.

**NOTE:** All times should be given in UTC.

Page

# **APPENDIX B - UnScheduled Outage System (USOS) Reporting**

## **Table of Contents:**

| 1. | Establish a New User Account          | B-1  |
|----|---------------------------------------|------|
| 2. | Enter New Outage                      | B-3  |
| 3. | USOS Main Menu                        | B-7  |
|    | 3.1 Enter New Outage                  | B-9  |
|    | 3.2 Close Outage                      | B-10 |
|    | 3.3 Modify Previously Reported Outage | B-11 |
|    | 3.4 Reports Menu                      | B-13 |
|    | 3.4.1 Archive Outage Reports          | B-14 |
|    | 3.4.2 View Transactions in Progress   | B-16 |
|    | 3.5 Open On-Hold Outage               | B-17 |
|    | 3.6 Delete an Outage                  | B-19 |
| 4. | Assistance                            | B-20 |

## 1. Establish a New User Account

- 1. To request a Username and Password, open **Internet Explorer**.
- 2. Type the address, <u>https://ops13web.nws.noaa.gov/pls/emrsuser/emrs\_main.home</u>, and then press **Enter**. The *National Weather Service Engineering Management Reporting System* (EMRS) screen displays (Figure 1).

| Eng                                                                           | Nation<br>ineering Ma                                                                                                    | nal Weather<br>nagement                                                          | <mark>Service</mark><br>Reporting Syst     | www.nws.noaa.gov                                                                                         |                                                                      |          |
|-------------------------------------------------------------------------------|----------------------------------------------------------------------------------------------------|----------------------------------------------------------------------------------|--------------------------------------------|----------------------------------------------------------------------------------------------------|----------------------------------------------------------------------|----------|
| NV                                                                            | /S Site Map                                                                                                    | NWS News                                                                         | NWS Organization                           | NWS Search                                                                                               | Enter Search Here Go                                                 |          |
| Configuration Branch<br>W/OPS13<br>EMRS Home<br>Engineering                   | Maintenance News:                                                                                                    | There are no new n                                                               | ews items today Click he<br>Weld<br>Engine | ere for details<br>come to the National Weather<br>tering Management Reporting<br>on the World Wide Web! | Service<br>J System                                                  |          |
| Handbook<br>No.4<br>Maintenance,<br>Logistics &<br>Acquisition Div.<br>W/OPS1 |                                                                                                    |                                                                                  | Engineering<br>Analysis<br>EMRS Web Portal | Maintenance Data<br>Collection                                                                           | Report<br>Generation                                                 |          |
| Radar Operations<br>Center, W/OPS4<br>Consolidated Logistics<br>System        |                                                                                                    |                                                                                  | EMKS                                       | Password reques<br>Password requ<br>Engineering Manager                                                  | t Enter the EMKS Portal<br>sired to Enter the<br>ment Porting System |          |
| Useful Links<br>Contact EMRS Staff                                            | National Weather Servic<br>Maintenance, Logistics a<br>Configuration Branch, W<br>Page last modified: Wedr<br>Program Manager: Micha | e<br>nd Acquisition Division, \<br>/OPS13<br>lesday, November 08, 20<br>el Brown | W/OPS1<br>006 12:03 PM                     | VeriSign<br>Secured<br>VERIFY                                                                            | Disclaimer Privac                                                    | y Policy |

## Figure 1. National Weather Service EMRS Screen

3. Click Enter the EMRS Portal. The *Application Login Page* displays (Figure 2).

|                              | -                                      |                        |                                           |
|------------------------------|----------------------------------------|------------------------|-------------------------------------------|
|                              | User Name                              |                        |                                           |
|                              |                                        |                        |                                           |
|                              | - Password                             |                        |                                           |
|                              | Login                                  | Cancel                 |                                           |
|                              | All users with a noaa.gov email addres | s should use their em: | ail username                              |
|                              | (which is your email address mi        | nus the '@noaa.gov' s  | uffix)                                    |
| and password to access OPS13 | systems. If you do not have a noaa.go  | v email account, use t | he username and password assigned to you. |
|                              | To request a username an               | d password, click here |                                           |
|                              |                                        | $\wedge$               |                                           |
| Contact OPS13 for Logi       | in Issues for the NWSLI, CSSA, EMF     | RS, USOS, Accid        | aess, and OPS1 Secure Pages only.         |
|                              |                                        |                        |                                           |

Figure 2. Application Login Page

4. Click **here** to request a username and password. The account application selection menu displays (Figure 3).

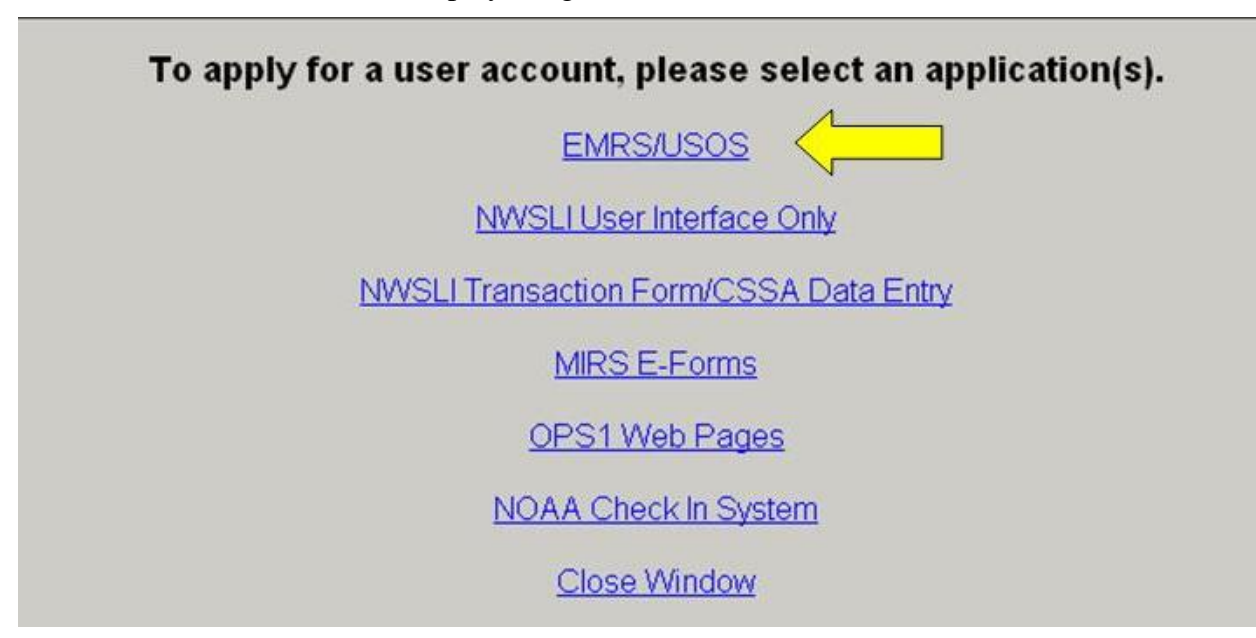

Figure 3. Account Application Selection Menu

5. Click **EMRS/USOS** to request an account to access the EMRS and USOS. The *New User Info* screen displays (Figure 4).

| TORR                 | Nat          | tional Weathe   | er Service<br>r Info          |                              | www.nws.noaa.gov |
|----------------------|--------------|-----------------|-------------------------------|------------------------------|------------------|
| delive 1             | NWS Site Map | NWS News        | NWS Organization              | NWS Search Enter Search Here | Go               |
|                      |              |                 | Enter User Information Below. |                              |                  |
|                      |              |                 | Personal Information          |                              |                  |
| First                |              |                 |                               |                              |                  |
| Middle               |              |                 |                               |                              |                  |
| Last                 |              |                 |                               |                              |                  |
| Email<br>Address     |              |                 |                               |                              |                  |
| Phone<br>Number      | Ext          | Phone<br>ension |                               |                              |                  |
| Andre and Antonio II |              |                 | Location Information          |                              |                  |
| NWS<br>Region        | V NV         | VS HID          | Positio                       | n                            | ~                |
|                      |              |                 | Submit                        |                              |                  |

Figure 4. New User Info Screen

- Complete the form with your personal information. If you are a forecaster or other operations staff, click the **Position** field and select **OFFIC Other Wfo/Office Staff** from the menu.
- 7. Click **Submit** to process the form. After the EMRS analyst reviews the request, an account is created and the user is notified by e-mail that a new EMRS/USOS account was created.

#### 2. Enter New Outage

This menu option provides a way to enter a new unscheduled outage record for submittal to Region approval through the EMRS portal. There are two components to entering a new outage: the *Maintenance Request* data entry form and the *USOS Outage Report* data entry form.

- 1. Open **Internet Explorer**.
- 2. Enter the address, <u>https://ops13web.nws.noaa.gov/pls/emrsuser/emrs\_main.home</u>, to access the EMRS Portal.
- 3. Press Enter. The *National Weather Service EMRS* screen (Figure 1) displays.
- 4. Click **Enter the EMRS Portal**. The *Application Login Page* (Figure 2) displays for entering your e-mail username and password. For example, if an e-mail address is "john.doe@noaa.gov," the username is "john.doe" and the password is the same password used to log into an e-mail account.

5. Enter the EMRS/USOS account **User Name** and **Password**, and click **Login**. The *EMRS Data Entry System* page (Figure 5) displays.

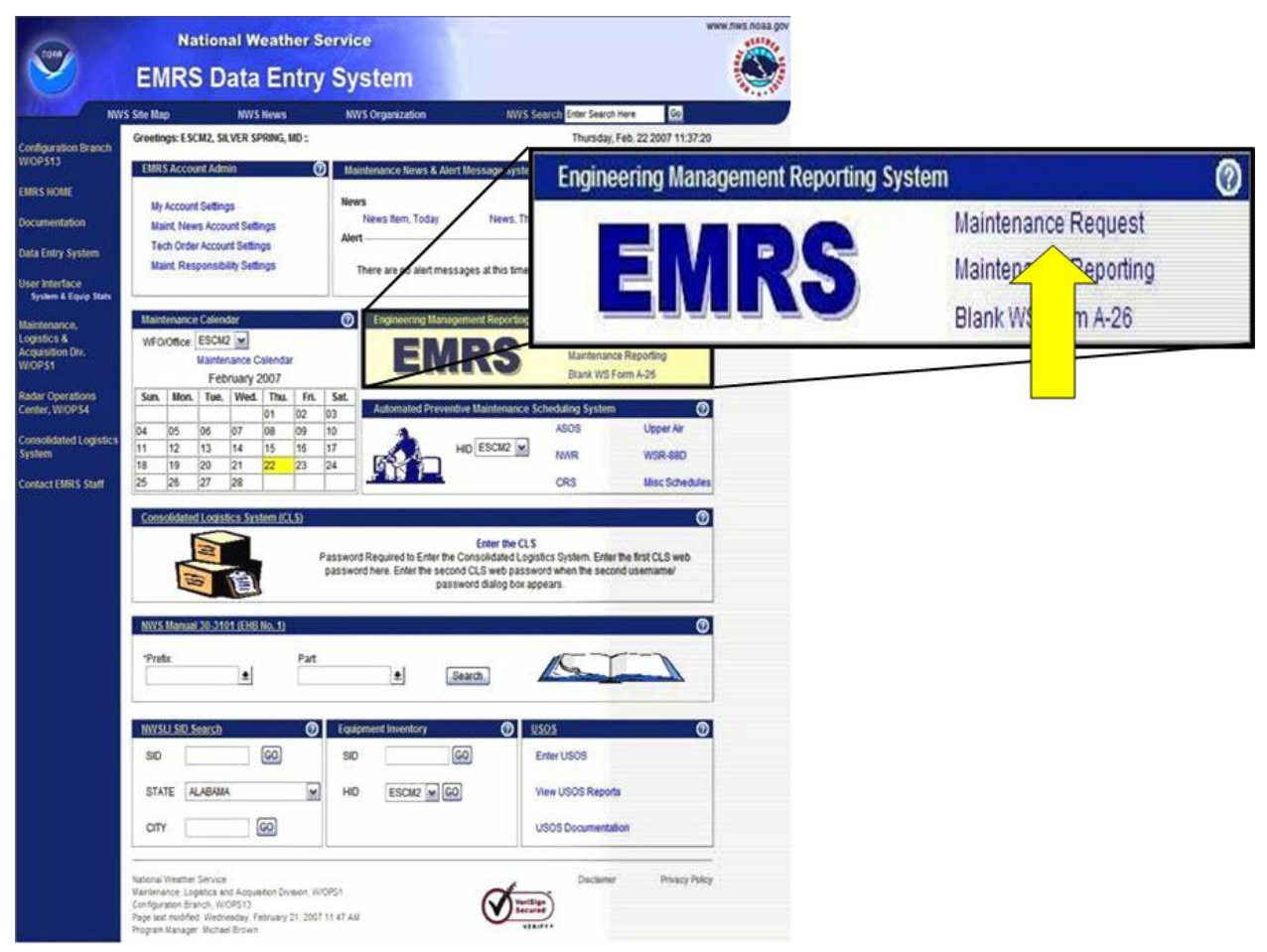

Figure 5. EMRS Data Entry System Page

6. Navigate to the EMRS portlet, located in the center of the *EMRS Data Entry System* page (Figure 6) and click **Maintenance Request**. The *Maintenance Request* form (Figure 6) displays with a document number automatically generated. This form provides a way to request maintenance on failed equipment, facilities, and infrastructure designated by the Director of the OPS.

| Equipment Status | EMRS Account  | Admin                          |                     |            |                   | <u>H</u> el      |
|------------------|---------------|--------------------------------|---------------------|------------|-------------------|------------------|
|                  | E<br>Mainte   | NGINEERING<br>enance Request a | MANAGEMENT          | REPORTI    | e (USOS) Report   | rting            |
| *WFO: ESCM2      |               |                                | *Document No.: ESCI | M270226000 |                   |                  |
| Open Date:       | Open Time:    |                                | *Initials:          |            | Response Prior    | ity:             |
| 02/26/2007       | T 13:17 (L    | ocal Time)                     |                     |            | O Immediate       | OLow             |
|                  |               |                                |                     |            | Routine           | O Not Applicable |
| *Maintenance Des | cription: 500 | characters left                |                     | <u>لًا</u> | \$                | <u>×</u>         |
| *Program:        | ±             | *Station ID:                   | Equipment Code:     | Ł          | Trouble Ticket #: |                  |
| Subr             | mit           | Reset                          |                     |            |                   | Cancel           |
|                  |               |                                |                     |            |                   |                  |

Figure 6. Sample Maintenance Request Form

- 7. Enter your initials.
- 8. Describe the maintenance request completely in the *Maintenance Description* box.
- 9. Click the down arrow at the end of the *Program* box to display a list of all available programs for the site, and select a program.
- 10. Repeat step 9 to select the *Station ID* and *Equipment Code*.
- 11. Click **Submit**. If an outage affects one of the designated NWS equipment types requiring a USOS entry, a system message displays (Figure 7).

| Microso | ft Internet Explorer 🛛 🔯                                                                                                    |
|---------|----------------------------------------------------------------------------------------------------|
| ?       | A26(Document Number: APX51129000) was successfully saved.<br>Do you need to create an Outage Report in USOS?<br>Click OK to go to USOS or Click Cancel to close. |

Figure 7. Create an Outage Report Request

12. Click **OK**. The USOS System Outage Report displays (Figure 8) with the *Program, Outage Site, WFO*, and *Open Date & Time in UTC* fields populated

from EMRS. The unique USOS document number is automatically generated for each form.

| Document Number                         | Program     | Outage Site                                      |       | WFO                                      |
|-----------------------------------------|-------------|--------------------------------------------------|-------|------------------------------------------|
| PHI305124634                            | ASOS        | ACY (ATLANTIC CITY, NJ)                          | -     | PHI (MOUNT HOLLY, NJ                     |
| Open Date & Time in<br>(MM/DD/YYYY HH-A | NUTC<br>10  | Projected Close Date & Time<br>(MM:DD/YYYY HF:M) | in UT | C Projected Outage Hours<br>(1#84#1:340) |
| 05/09/2003 23:                          | 30          | 05/13/2003 12:00                                 |       | 84:30                                    |
| Check this box if                       | an incider  | it report was created.                           |       |                                          |
| Cause of Outage (mi                     | aximum 24   | ) characters)                                    | 228   | characters left                          |
| TEMP/DEW OUT                            |             |                                                  |       |                                          |
| Action Taken to Res                     | tore (maxin | num 240 characters)                              | 227   | characters left                          |
| ORDERED PARTS                           |             |                                                  |       |                                          |
| Impact on Services (                    | maximum     | 240 characters)                                  | 218   | characters left                          |
| OBSERVER HAS TO                         | SLING.      |                                                  |       |                                          |
| Severe Weather Con                      | ditions (m  | eximum 240 characters)                           | 236   | characters left                          |
| NUMB                                    |             |                                                  | -     |                                          |

Figure 8. Sample USOS System Outage Report

- 13. Ensure the *Outage Site* box displays the Station Identifier (SID) for the site experiencing an outage. If not listed, contact the EMRS Program Manager within the Configuration Branch, W/OPS13 (Section 4). Once the information is changed within the EMRS database, it displays in the USOS.
- 14. Enter the *Projected Close Date & Time in UTC*. The *Projected Outage Hours* is calculated and displays.
- 15. Enter the information about the new outage. There are counters to the right of the text fields on the form indicating how many characters are left.
- 16. Click **Submit To Region** for approval.

Or

Click **Save Document on Hold** to retain the form without submitting to region (Section 3.5, Open On-Hold Outage, for instructions on submitting the outage at a later time).

#### 3. USOS Main Menu

#### 1. Open **Internet Explorer**.

2. Enter the address, <u>https://ops13web.nws.noaa.gov/</u>, to access the *NWS Configuration Branch* Web site (Figure 9).

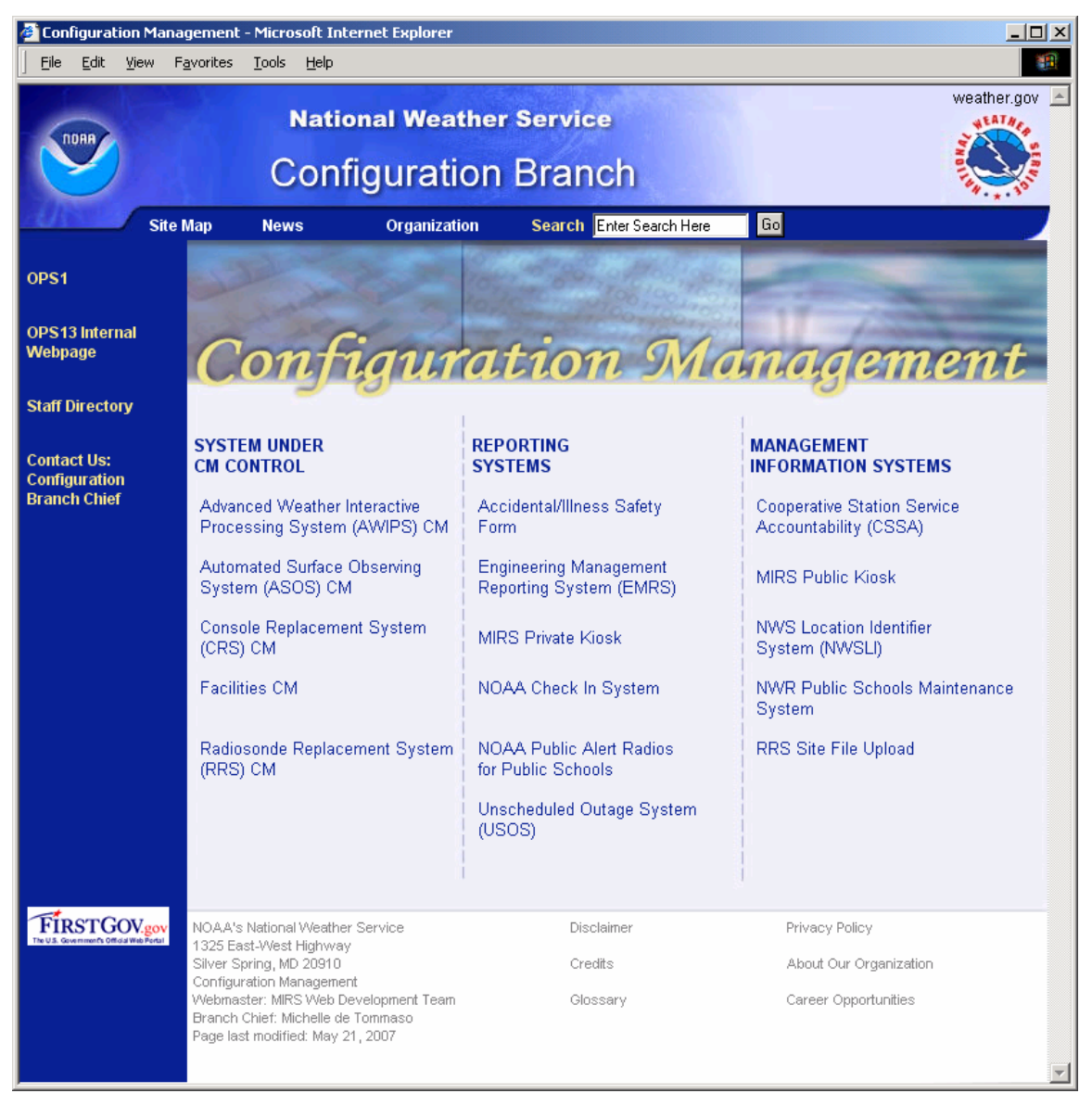

Figure 9. NWS Configuration Branch Web Site

3. Select, under *REPORTING SYSTEMS*, **Unscheduled Outage System (USOS)**. The *National Weather Service USOS* screen displays (Figure 10).

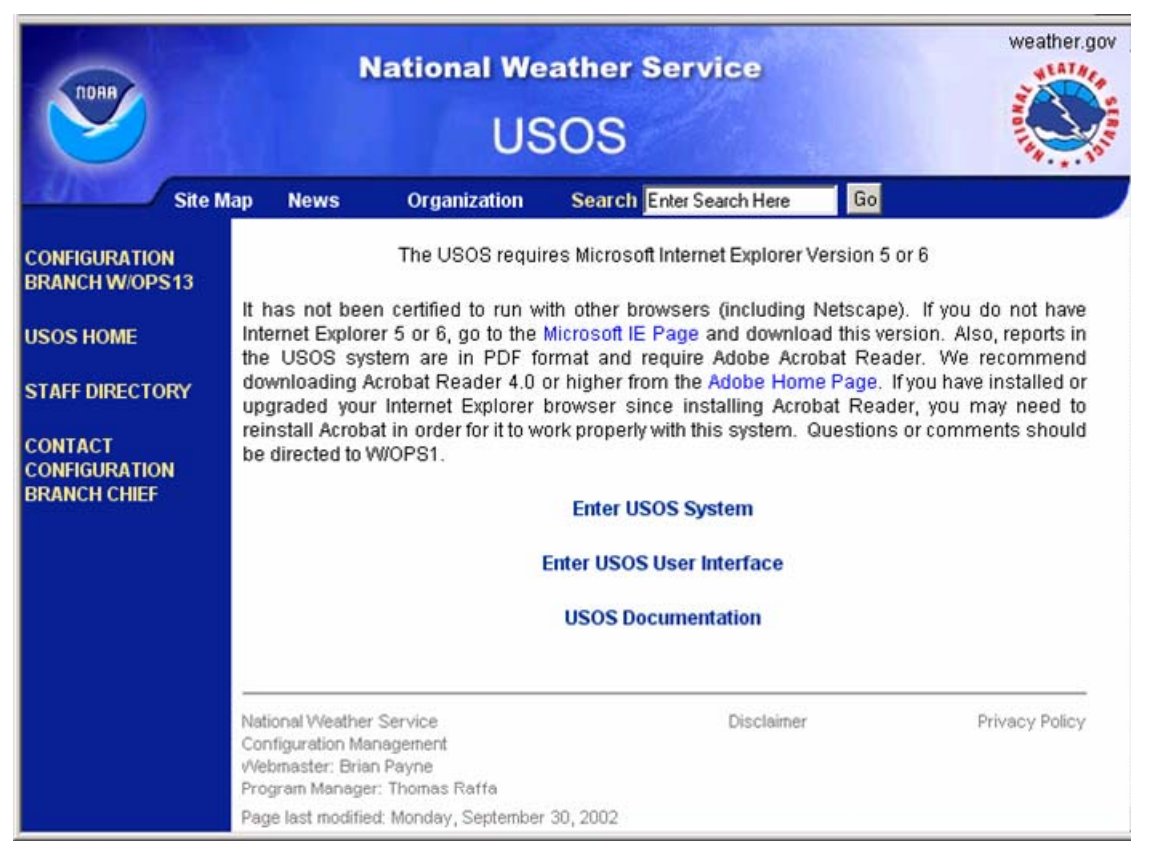

Figure 10. National Weather Service USOS Screen

4. Click Enter USOS System. The *Application Login Page* (Error! Reference source not found.) displays for entering your e-mail username and password.

5. Enter the USOS account User name and Password, and click **Login**. The USOS *Main Menu* displays (Figure 11).

| TOHR              | Nation<br>USC                                        | al Weather Se<br>S Main M            | rvice<br>enu                                                  |                     |                   | ww             | w.nws.noaa.gov |
|-------------------|------------------------------------------------------|--------------------------------------|---------------------------------------------------------------|---------------------|-------------------|----------------|----------------|
| 1012010           | NWS Site Map                                         | NWS News                             | NWS Organization                                              | NWS Search          | Enter Search Here | Go             |                |
| usos              |                                                      | UnSchee                              | duled Outage                                                  | System (USO         | S)                |                |                |
| Privacy Statement |                                                      |                                      | Enter New Outage                                              |                     |                   |                |                |
| CM HOME           |                                                      |                                      | Close Outage Modify Previously Repo                           | ted Outage          |                   |                |                |
| ASOS CM           |                                                      |                                      | <ul> <li>Reports Menu</li> <li>Open On-Hold Outage</li> </ul> |                     |                   |                |                |
| AWIPS CM          |                                                      |                                      | Delete an Outage                                              |                     |                   |                |                |
| CRS CM            |                                                      | You ar                               | e currently logged in                                         | n as NANCY LEE      |                   |                |                |
| CSSA              |                                                      |                                      |                                                               |                     |                   |                |                |
| EMRS              | National Weather Service                             | d Acquisition Division W/OP          | C1                                                            |                     | Disclaimer        | Privacy Policy |                |
| RRS CM            | Configuration Branch, W/<br>Page last modified: Wedn | DPS13<br>esday, February 21, 2007 11 | :47 AM                                                        | VeriSign<br>Secured |                   |                |                |
| NWSLI HOME        | Program Manager, Nancy                               | Lee                                  |                                                               |                     |                   |                |                |
| OPS13 Directory   |                                                      |                                      |                                                               |                     |                   |                |                |

Figure 11. USOS Main Menu

#### 3.1 Enter New Outage

This menu option provides a way to enter a new unscheduled outage record for submittal to Region approval through the USOS. There are two components to entering a new outage: the *Maintenance Request* data entry form and the *USOS Outage Report* data entry form.

- 1. Click **Enter New Outage**. The *Maintenance Request* form (Figure 6) displays with a document number automatically generated. This form provides a way to request maintenance on failed equipment, facilities, and infrastructure designated by the Director of the Office of Operational Systems.
- 2. Repeat Section 2 steps 6 through 10 to complete the form.
- 3. Click **Submit**. If an outage affects one of the designated NWS equipment types requiring a USOS entry, a system message displays (Figure 7).
- 4. Click **OK**. The USOS System Outage Report displays (Figure 8) with the *Program, Outage Site, WFO*, and *Open Date & Time in UTC* fields populated from EMRS. The unique USOS document number is automatically generated for each form.
- 5. Ensure the *Outage Site* box displays the Station Identifier (SID) for the site experiencing an outage. If not listed, contact the EMRS Program Manager within the Configuration Branch, W/OPS13 (Section 4). Once the information is changed within the EMRS database, it displays in the USOS.

- 6. Enter the *Projected Close Date & Time in UTC*. The *Projected Outage Hours* is calculated and displays.
- 7. Enter the information about the new outage. There are counters to the right of the text fields on the form indicating how many characters are left.
- 8. Click **Submit To Region** for approval.

Or

9. Click **Save Document on Hold** to retain the form without submitting to region (Section 3.5, Open On-Hold Outage, for instructions on submitting the outage at a later time).

#### 3.2 Close Outage

This menu option provides a way to close an outage previously listed on a Daily Outage Report. There are two components to the Close Outage option: the *Close Outage List* and the *Close Outage Data* entry form.

1. Select **Close Outage**. The *Close Outage List* screen displays (Figure 12). This list shows all the records eligible for closure.

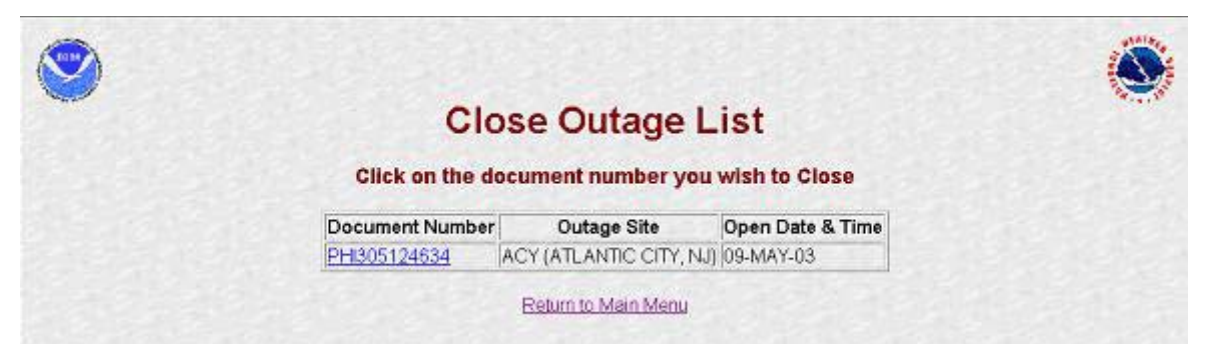

Figure 12. Close Outage List Screen

2. Select the Document Number link for an outage to complete the close information. The close outage data entry form displays (Figure 13).

| Document Number<br>PHI305124634                                  | Program<br>ASOS                                                              | Program Outage Site<br>ASOS ACY (ATLANTIC CITY, N |                 |      |                                               |  |
|------------------------------------------------------------------|------------------------------------------------------------------------------|---------------------------------------------------|-----------------|------|-----------------------------------------------|--|
| Open Date & Time in UTC<br>(MM/DD/YYYY HIGM)<br>05/09/2003 23:30 | Projected Close Date & Time in UTC<br>(MM/DD/YYYY Hit/M)<br>05/13/2003 12:00 |                                                   |                 |      | Projected Outage Hours<br>(F###1:MI)<br>84:30 |  |
| No Incident Report v                                             | vas created                                                                  | for this                                          | outage.         |      |                                               |  |
| Cause of Outage (maximum                                         | 240 characters)                                                              | l.                                                |                 | 228  | characters left                               |  |
| TEMP/DEG OUT                                                     |                                                                              |                                                   |                 |      |                                               |  |
| Action Taken to Restore (ma                                      |                                                                              | 227                                               | characters left |      |                                               |  |
| ORDERED PARTS                                                    |                                                                              |                                                   | -               |      |                                               |  |
| Impact on Services (maximu                                       | m 1024 characti                                                              | ers)                                              |                 |      |                                               |  |
| OBSERVER HAS TO                                                  | SLING.                                                                       |                                                   |                 |      |                                               |  |
| Severe Weather Conditions (                                      | maximum 1024                                                                 | characters)                                       |                 |      |                                               |  |
| NONE                                                             |                                                                              |                                                   |                 |      |                                               |  |
| Close Date & Time in UTC<br>(MM/DD/YYYY HH-MI)                   |                                                                              |                                                   | Actual O        | naga | Hours                                         |  |
| and a second second                                              |                                                                              |                                                   |                 | _    |                                               |  |

Figure 13. Sample Close Outage Entry Form

- 3. Enter the *Close Date & Time in UTC (MM/DD/YYYY HH:MI)*. The *Actual Outage Hours* are calculated after entering the Close Date & Time.
- 4. Click **Close Outage**.

## 3.3 Modify Previously Reported Outage

This menu option provides a way to modify previously submitted information to an open outage listed on a Daily Outage Report.

1. Click **Modify Previously Reported Outage**. The *Open Outage List* displays (Figure 14). This list shows all the open outage records eligible for revision.

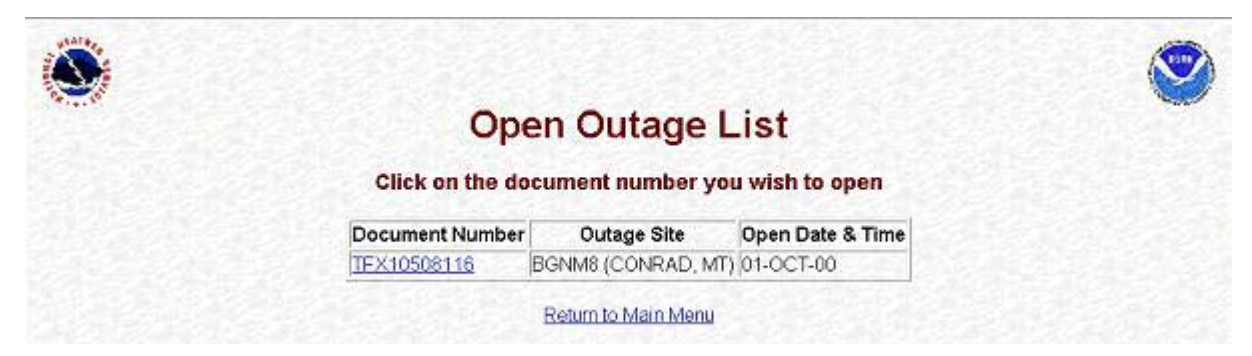

Figure 14. Open Outage List

2. Select a **Document Number** link for an open outage record to modify the information. The modify open outage data entry form displays (Figure 15).

| Document Number                                                  | Progn   | am        | Outage Site                                         |    | ٧        | VFO                          |                                        |          |
|------------------------------------------------------------------|---------|-----------|-----------------------------------------------------|----|----------|------------------------------|----------------------------------------|----------|
| TFX10508116                                                      | NWF     | 2         | BGNM8 (CONRAD, MT                                   |    | 1        | FX (GREAT                    | FALLS, MT)                             |          |
| Open Date & Time in UTC<br>(MM/DD/YYYY H1:M)<br>10/01/2000 12:00 |         | 다.<br>pro | 7 Check this box if the<br>rojected restore time is |    | cii<br>m | ose Date & Time<br>(Y HH:MI) | Projected<br>Outage Hours<br>(HHHH:MI) |          |
|                                                                  |         | unk       |                                                     |    |          |                              | 1                                      |          |
| Check this box it                                                | an inc  | iden      | t report was created.                               |    | _        |                              |                                        |          |
| Cause of Outage (in                                              | əximum  | 244       | ) characters)                                       | 24 | 10       | characters left              | t                                      |          |
|                                                                  |         |           |                                                     |    |          |                              |                                        | 6        |
| Action Taken to Res                                              | tore (m | axin      | num 240 characters)                                 | 24 | 10       | characters left              | t                                      | -        |
|                                                                  |         |           |                                                     |    |          |                              |                                        |          |
| Impact on Services                                               | maxim   | um :      | 240 characters)                                     | 24 | 10       | characters left              | t                                      |          |
|                                                                  |         |           |                                                     |    |          |                              |                                        | che<br>e |
| Severe Weather Cor                                               | ditions | (ma       | ximum 240 characters)                               | 24 | 10       | characters left              | :                                      |          |
|                                                                  |         |           |                                                     |    |          |                              |                                        | 0        |
| Reason for Revision                                              | (maxin  | um        | 240 characters)                                     | 24 | 10       | characters left              | i.                                     |          |
|                                                                  |         |           |                                                     |    | -        |                              |                                        | 1.8      |

Figure 15. Sample Modify Open Outage Data Entry Form

- 3. This form is used to revise previously submitted information for an open outage. There are two buttons on the bottom of the form:
  - Submit to Region
  - Quit (without Saving)

#### 3.4 Reports Menu

The *Reports Menu* option provides a way to print daily outage reports using Adobe Acrobat. If installed properly, the Adobe Acrobat Reader launches when a report is selected. There are four choices on the *Reports Menu* (Figure 16):

| TORR              | Na                                       | tional Weath<br>USOS Re                 | er Service<br>Ports                                       |                                         | www.nws.noaa.gov     |
|-------------------|------------------------------------------|-----------------------------------------|-----------------------------------------------------------|-----------------------------------------|----------------------|
| N                 | WS Site Map                              | NWS News                                | NWS Organization                                          | NWS Search Enter Search Here            | Go                   |
| usos              |                                          | UnScl                                   | neduled Outa                                              | ge System (USO                          | S)                   |
| Privacy Statement |                                          |                                         | Report                                                    | s Menu                                  |                      |
| СМ НОМЕ           |                                          |                                         |                                                           |                                         |                      |
| ASOS CM           |                                          |                                         | Administrat                                               | tor's Report                            |                      |
| AWIPS CM          |                                          |                                         | Print Preview Co<br>Print Preview Clo<br>Archive Outage F | osed Outage Report<br>Reports (by date) |                      |
| CRS CM            |                                          |                                         | View Transaction                                          | ns In Progress                          |                      |
| CSSA              |                                          |                                         | 🔮 Return to Main N                                        | lenu                                    |                      |
| EMRS              | National Weather:<br>Maintenance, Log    | Service<br>stics and Acquisition Divis  | sion, VWOPS1                                              | Disc                                    | aimer Privacy Policy |
| RRS CM            | Configuration Brai<br>Page last modified | nch, WWOPS13<br>: Wednesday, February 2 | 1, 2007 12:00 PM                                          | VeriSign<br>Secured                     |                      |
| NWSLI HOME        | Program Manager                          | Nancy Lee                               |                                                           | ******                                  |                      |
| OPS13 Directory   |                                          |                                         |                                                           |                                         |                      |

Figure 16. USOS Reports Menu

- Print Preview Current Outage Report (to see a draft open outage report for today)
- Print Preview Closed Outage Report (to see a draft close outage report for today)
- Archive Outage Reports (to see official reports submitted to the NWS Administrator)
- View Transactions in Progress (to see the status of submitted outage records)

#### 3.4.1 Archive Outage Reports

1. Select the **Archive Outage Reports**. The USOS Archive Reports selection screen displays (Figure 17). This screen provides a mechanism for selecting a date for an official Open Outage Report or Closed Outage Report.

| UnS             | cheduled Outa                             | age System                        | (USOS)               |
|-----------------|-------------------------------------------|-----------------------------------|----------------------|
|                 | Archive                                   | Reports                           |                      |
| Please select a | Report Date from the des                  | sired drop-down list a            | nd click View Report |
|                 | Open Outage Reports                       | Closed Outage Reports             | 1                    |
|                 | 05/09/2003 13:48 💌<br>View Report         | 05/09/2003 13:48 💌<br>View Report |                      |
|                 | *There are records on this<br>Return to F | a day's report for your of        | fice                 |

#### Figure 17. Archive Outage Reports Selection screen

- 2. Click the arrow to the right of the date box to select a report for a day.
- 3. Click the **View Report** button to launch Adobe Acrobat to see the report.
- 4. The Acrobat Reader has several built-in functions allowing users to print a report, save a report to disk, zoom in on a report, advance to the next page, advance to the last page, etc. To activate these features, click the Adobe Acrobat icons located on the tool bar above the report display screen (Figure 18).

**NOTE:** Do not use the toolbar above the URL to print the report. This toolbar pertains to Internet Explorer, and not Adobe Acrobat

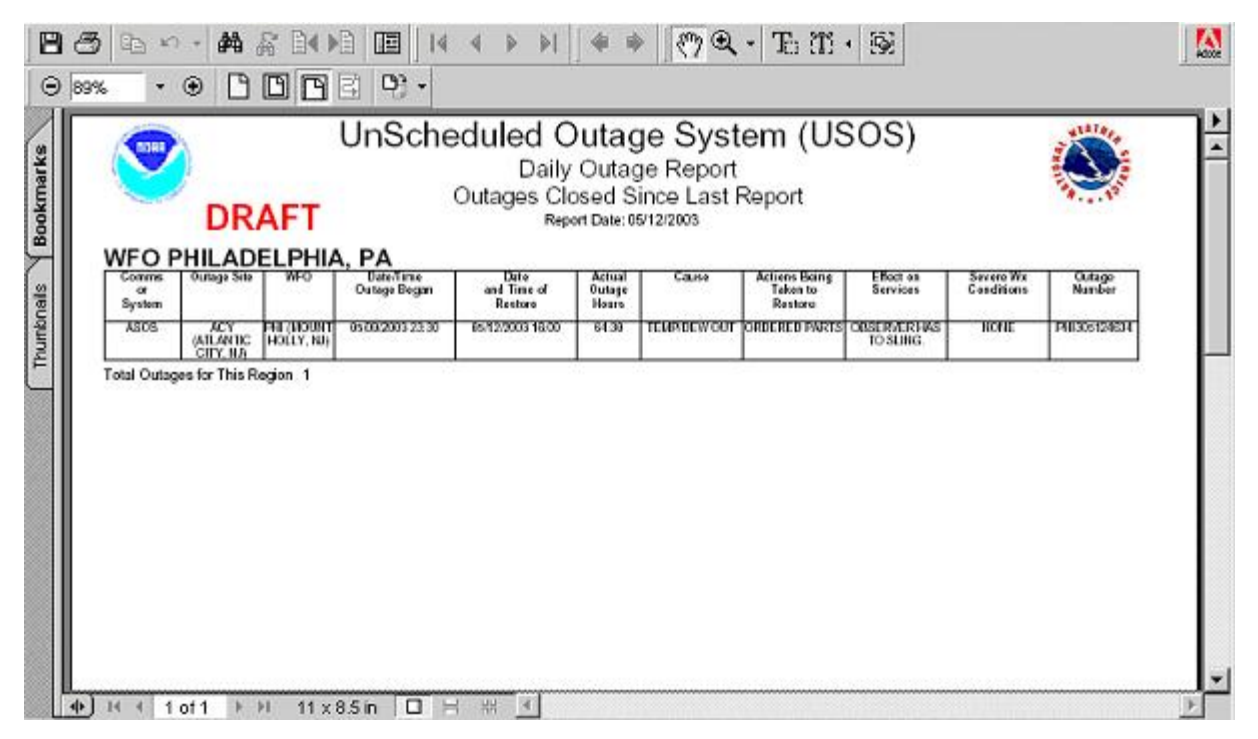

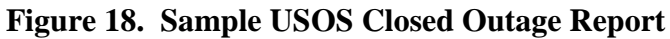

| 🙆 ht     | tps:// | ops13               | 3disc.nws.                      | noaa.go                  | v/repor                      | ts/rws                     | ervlet?uso                               | ssopen                       | final&v_se                                                         | qno=1560&v_user                                                                                                    | =USOSPHI ·                                  | - Microsoft             | Internet         | _O×    |
|----------|--------|---------------------|---------------------------------|--------------------------|------------------------------|----------------------------|------------------------------------------|------------------------------|--------------------------------------------------------------------|----------------------------------------------------------------------------------------------------|---------------------------------------------|-------------------------|------------------|--------|
| 📙 File   | e Edi  | t Go                | ) To Fave                       | orites H                 | Help                         |                            |                                          |                              |                                                                    |                                                                                                    |                                             |                         |                  |        |
|          |        | 5                   |                                 | n (                      | )<br>]                       | Select                     | <b>)</b>                                 | •                            | •                                                                  | €9% • €                                                                                                    | 1                                           | ) • 🗈                   | 🖉 Sign ·         | -      |
| Pages    |        |                     |                                 |                          | Un                           | Sch                        | edulec<br>Da                             | aily Or<br>Curre<br>Report   | tage S<br>utage Re<br>nt Outage<br>Date 05/04/20                   | System (US<br>eport<br>es<br><sup>07</sup>                                                                                                  | OS)                                         |                         |                  | ►<br>► |
| chments  |        | omms<br>or<br>ystem | Outage Site                     | WFO                      | Date/Time<br>Outage<br>Began | Outage<br>Hours<br>to Date | Projected Date<br>and Time of<br>Restore | Projected<br>Outage<br>Hours | Cause                                                              | Actions Being<br>Taken to<br>Restore                                                                                                    | Effect on<br>Services                       | Severe Wx<br>Conditions | Outage<br>Number |        |
| Atta     |        | NWR                 | ANTP1<br>(ALLENTOWN,<br>PA)     | PHI (MOUNT<br>HOLLY, NJ) | 05/04/2007<br>05:59          | 13:33                      | 05/04/2007 23:00                         | 17:01                        | NOAA<br>WEATHER<br>RADIO<br>TRANSMITTER<br>AT ALLENTOWN<br>IS DOWN | WEATHER IS BENIGN.<br>TECHNICIANS WILL BE<br>NOTIFIED.                                                                                      | BROADCAST IS<br>TEMPORARILY<br>OFF THE AIR. | NONE                    | PHI7050412       |        |
| Comments |        | NWR                 | SUDM2<br>(SUDLERSVILL<br>E, MD) | PHI (MOUNT<br>HOLLY, NJ) | 05/04/2007<br>06:18          | 13:14                      | 05/04/2007 23:00                         | 16:42                        | TRANSMITTER<br>OFF THE AIR                                         | WEATHER IS BENIGN.<br>ELECTRONIC TECHNICIANS<br>AND CONTRACTOR WILL BE<br>NOTIFIED LATER THIS<br>MORNING. TELCO IS<br>CHECKING THE CIRCUIT. | TRANSMISSION<br>IS OFF THE AIR.             | NONE                    | PHI7050413       |        |
|          | To     | tal Outa            | ages for This                   | Region 2                 |                              |                            |                                          | -                            |                                                                    |                                                                                                    |                                             |                         |                  |        |
|          |        |                     |                                 |                          |                              |                            |                                          | 1 of 1                       |                                                                    |                                                                                                    |                                             |                         |                  | # 00   |

Figure 19. Sample Open Outage Report

## 3.4.2 View Transactions in Progress

1. Select **View Transactions in Progress**. The *Transactions in Progress List* displays all outages submitted for the site currently in review (Figure 20).

| Transactions                      | in Prog                                                                                                    | gress                                                                                                    |                                                                                                    |                                                                                                    |
|-----------------------------------|----------------------------------------------------------------------------------------------------|----------------------------------------------------------------------------------------------------|----------------------------------------------------------------------------------------------------|----------------------------------------------------------------------------------------------------|
| on the document no<br>Outage Site | Umber you<br>Date/Time<br>Outage<br>Began                                                                     | Outage<br>Status                                                                                                    | Form<br>Status                                                                                                    | Current<br>Reviewer                                                                                                    |
| X (FORT DIX, NJ)                  | 17-JUL-02                                                                                                    | CLOSED                                                                                                    | IN PROGRESS                                                                                                    | USOSOPS1                                                                                                    |
|                                   | Transactions<br>on the document n<br>Outage Site<br>X (FORT DIX, NJ)<br>X (ATLANTIC CITY, NJ)<br>Return to Re | Outage Site       Date/Time<br>Outage<br>Began         X (FORT DIX, NJ)       17-JUL-02         Y (ATLANTIC CITY, NJ)       09-MAY-03 | Date/Time       Outage         Outage Site       Date/Time       Outage         X (FORT DIX, NJ)       17-JUL-02       CLOSED         CY (ATLANTIC CITY, NJ)       09-MAY-03       CLOSED | Date/Time<br>Outage Site       Date/Time<br>Outage<br>Began       Outage<br>Status       Form<br>Status         X (FORT DIX, NJ)       17-JUL-02       CLOSED IN PROGRESS<br>CY (ATLANTIC CITY, NJ) 09-MAY-03       CLOSED IN PROGRESS |

Figure 20. Transition in Progress List

2. Click the **Document Number** link to view detailed information for an outage.

## 3.5 Open On-Hold Outage

This menu option provides a way to modify an outage previously put on hold (*Save Document on Hold* button shown in Figure 8) and not yet submitted to a Region for approval. There are two components to the *Open On-Hold Outage* option: the *Document Hold List* and the on-hold outage record data entry form.

1. Click **Open On-Hold Outage**. The *Document Hold List* displays (Figure 21). This list shows all the records placed on-hold and not yet submitted to Region for approval.

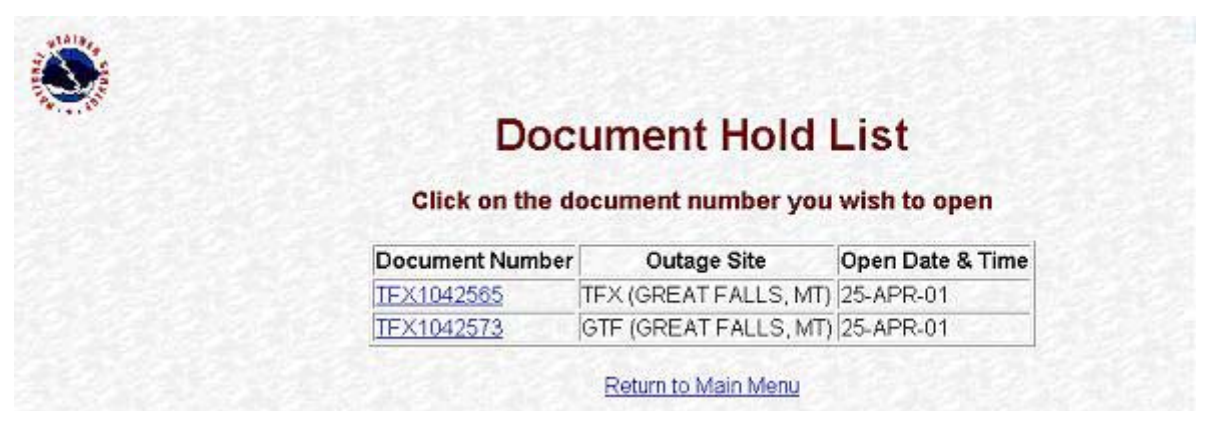

Figure 21. Document Hold List Screen

- 2. Select the **Document Number** link for an outage to complete the information for an on-hold outage record. The on-hold outage data entry form displays (Figure 22). This form is used to update outage information and is identical to the *Enter New Outage Data Entry* form. Three buttons are on the bottom of the form:
  - Save Document on Hold
  - Submit to Region
  - Quit (without Saving)

| Document Number Prog                                                                                        |                                 | Outage Site                                          |                         |                                        | FO            |     |   |
|----------------------------------------------------------------------------------------------------|---------------------------------|------------------------------------------------------|-------------------------|----------------------------------------|---------------|-----|---|
| TFX1042565                                                                                                  | 1042565 AWIPS TFX (GREAT FALLS. |                                                      | MT) - TFX (GREAT FALLS, |                                        |               | MT) |   |
| Open Date & Time<br>(MM/DD/YYYY HH:M)     IF Check this box if the<br>projected restore time is<br>unknown. |                                 | Projected Close Date &<br>Time<br>(MM/DD/YYYY HH:MI) |                         | Projected<br>Outage Hours<br>(HHHH:MI) |               |     |   |
|                                                                                                    |                                 | nown.                                                |                         |                                        |               |     |   |
| Check this box if                                                                                           | an inciden                      | t report was created.                                |                         |                                        |               |     |   |
| Cause of Outage (ma                                                                                         | aximum 240                      | characters)                                          |                         | 226                                    | characters le | eft |   |
| SYSTEN LOCK-UP                                                                                              |                                 |                                                      |                         |                                        |               |     | 4 |
| Action Taken to Res                                                                                         | tore (maxin                     | num 240 characters)                                  | [                       | 230                                    | characters le | əft |   |
| CALLED NCF                                                                                                  |                                 |                                                      |                         |                                        |               |     | 4 |
| Impact on Services (                                                                                        | maximum 2                       | 40 characters)                                       | [                       | 212                                    | characters le | əft |   |
| had to go to ba                                                                                             | CKUP SERV                       | ICES                                                 |                         |                                        |               |     | 4 |
| Severe Weather Con                                                                                          | ditions (ma                     | ximum 240 characters)                                |                         | 236                                    | characters le | əft |   |
| NONE                                                                                                    |                                 |                                                      |                         |                                        |               |     | 4 |

Figure 22. Sample On-Hold Document Entry Form

## 3.6 Delete an Outage

This menu option provides a way to remove an outage not yet approved by Region. There are two components to the Delete an Outage option: Document Delete List and delete outage record data entry form.

1. Click **Delete an Outage**. The *Document Delete List* displays (Figure 23). This list shows all the records eligible for deletion.

| Docu            | iment Delete                                   | List             |
|-----------------|------------------------------------------------|------------------|
| The following   | documents are eligibl                          | le for deletion  |
| Click on the do | ocument number you                             | wish to delete   |
| Document Number | Outage Site                                    | Open Date & Time |
| TFX104199       | TFX (GREAT FALLS, MT)                          | 10-APR-01        |
| TFX1042439      | BGNM8 (CONRAD, MT)                             | 10-APR-01        |
| TFX1042565      | TFX (GREAT FALLS, MT)                          | 25-APR-01        |
| TFX1042573      | GTF (GREAT FALLS, MT)                          | 25-APR-01        |
| TEX1042597      | BZN (BOZEMAN, MT)                              | 20-APR-00        |
| 11 /(1042007    | and many a lot of a summariant of a summariant | 26-APR-01        |
| TFX10426105     | BTM (BUTTE, MT)                                | 20-14 16-01      |

Figure 23. Document Delete List Screen

- 2. Select the Document Number link for an outage to delete an outage record. The Delete Outage Data Entry form displays (Figure 24). This form is used to review a non-regional approved record for removal from the USOS. There are two buttons:
  - Delete Outage
  - Quit (without Saving)

| Document Number                                            | Program                       | Outage Site                |                                     |  |
|------------------------------------------------------------|-------------------------------|----------------------------|-------------------------------------|--|
| TFX1042565                                                 | AWIPS                         | TFX (GREAT                 | FALLS, MT)                          |  |
| Open Date & Time<br>(MM/DD/YYYY HH:MI)<br>04/25/2001 07:22 | Projected Clos<br>(MIMDD/YYY) | se Date & Time<br>/ HH:MI) | Projected Outage Hours<br>(HHHH:MI) |  |
| No Incident Report                                         | was created                   | for this outage            |                                     |  |
| Cause of Outage (maximum                                   | n 1024 characters)            |                            |                                     |  |
| SYSTEM LOCK-UP                                             |                               |                            |                                     |  |
| Action Taken to Restore (n                                 | naximum 1024 chai             | acters)                    |                                     |  |
| CALLED NCF                                                 |                               |                            |                                     |  |
| Impact on Services (maxin                                  | um 1024 character             | s)                         |                                     |  |
| HAD TO GO TO BAG                                           | CKUP SERVIC                   | ES                         |                                     |  |
| Severe Weather Condition                                   | s (maximum 1024 c             | haracters)                 |                                     |  |
| NONE                                                       |                               |                            |                                     |  |
| Close Date & Time                                          |                               | Actual Outage H            | lours                               |  |
|                                                            | 2                             | 1                          |                                     |  |

#### Figure 24. Sample Delete Outage Entry Form

#### 4. Assistance

If difficulties occur when operating the USOS, contact the USOS POC within the Maintenance Branch (OPS12) at NWS Headquarters:

National Weather Service Maintenance Branch W/OPS12 1325 East West Highway, Room 16330 Silver Spring, MD 20910

Telephone number: 301-713-1833 x172

# **APPENDIX C - System Outages to be Reported in Daily Reports**

The following system outages are required to be reported in Daily Reports each business day:

- 1. Failures requiring immediate reporting (Incident Reports), highlighted in bold letters (Appendix A).
- 2. Failure of AWIPS that requires implementation of full or partial service backup as described in NWSI 10-2201 (if all services are handled locally, reporting is not required).
- 3. Failure of NWS WSR-88D expected to last more than 12 hours.
- 4. Failure of National Oceanic and Atmospheric Administration (NOAA) Weather Radio expected to last more than 12 hours.
- 5. Failure of WFO or RFC voice communications expected to last more than 12 hours.
- 6. Failure of regional frame relay circuit or associated equipment expected to last more than 12 hours.
- 7. Failure of upper air equipment expected to last more than 24 hours.
- 8. Failure of ASOS that is not expected to be restored within established restoration time. See NWSI 30-2111, Appendix B, ASOS Maintenance.
- 9. Total failure of Data Buoys and Coastal Marine Automated Network (C-MAN) stations.
- 10. NCEP Central Operations and missing individual model runs if an outage is projected to last longer than one forecast cycle.
- 11. Failure of mission-critical computer systems and communication capabilities at HPC, AWC, SPC, MPC, TPC, or the NWSTG (including the AWIPS Satellite Broadcast Network) for which on-site backup cannot be invoked and standard operating procedures fail to restore service.